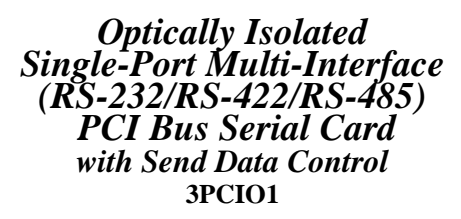

**Documentation Number 3PCIO1-0903** 

This product designed and manufactured in Ottawa, Illinois USA of domestic and imported parts by

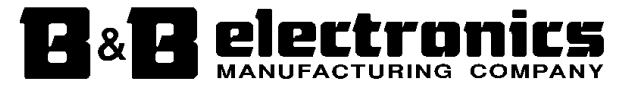

#### International Headquarters

B&B Electronics Mfg. Co. Inc. 707 Dayton Road -- P.O. Box 1040 -- Ottawa, IL 61350 USA Phone (815) 433-5100 -- General Fax (815) 433-5105 Home Page: www.bb-elec.com

Orders e-mail: <u>orders@bb-elec.com</u> -- Fax (815) 433-5109 Technical Support e-mail: <u>support@bb.elec.com</u> -- Fax (815) 433-5104

#### European Headquarters

B&B Electronics Ltd. Westlink Commercial Park, Oranmore, Co. Galway, Ireland Phone +353 91-792444 -- Fax +353 91-792445 **Home Page: www.bb-europe.com** Orders e-mail: <u>orders@bb-europe.com</u> Technical Support e-mail: <u>support@bb-europe.com</u>

© 2003 B&B Electronics

© 2003 B&B Electronics . No part of this publication may be reproduced or transmitted in any form or by any means, electronic or mechanical, including photography, recording, or any information storage and retrieval system without written consent. Information in this manual is subject to change without notice, and does not represent a commitment on the part of B&B Electronics.

B&B Electronics shall not be liable for incidental or consequential damages resulting from the furnishing, performance, or use of this manual.

All brand names used in this manual are the registered trademarks of their respective owners. The use of trademarks or other designations in this publication is for reference purposes only and does not constitute an endorsement by the trademark holder.

## TABLE OF CONTENTS

| CHAPTER 1: GENERAL INFORMATION                                                                                                    | 1                |
|----------------------------------------------------------------------------------------------------|------------------|
| INTRODUCTION<br>FEATURES                                                                                                    | 1<br>1           |
| QUICK START                                                                                                    | 2<br>3           |
| CHAPTER 2: SETUP                                                                                                    | 5                |
| INSPECTION<br>BEFORE STARTING<br>SELECTION OF OPERATING MODE<br>ILIMPER / MODE TABLE FOR RS-232/422/485                                                                                                    | 5<br>5<br>6      |
| INSTALL THE CARD.                                                                                                    | 7                |
| CHAPTER 3: SOFTWARE DRIVER INSTALLATION                                                                                                    | 9                |
| WINDOWS 95 OR 98       1         SET DTR OPERATION.       1         CHANGING COM PORT NUMBER.       1         REMOVAL OF DRIVERS/CARD       1         WINDOWS 2000 PROFESSIONAL       1         WINDOWS XP PROFESSIONAL       2         SYSTEM PROPERTIES/HARDWARE/DEVICE MANAGER       2         SYSTEM PROPERTIES/HARDWARE/DEVICE MANAGER       3         CHANGING COM PORT NUMBER.       3         REMOVAL OF DRIVERS/CARD       3         SHOW HIDDEN FILES AND FOLDERS       3         CHAPTER 4:       SETTING DRIVER OPTIONS | 83467491246<br>7 |
| CHAPTER 4: SETTING DRIVER OPTIONS                                                                                                    | /                |
| DTR OPERATION                                                                                                    | 7<br>8<br>9<br>0 |
| CHAPTER 5: RS-232 CONNECTIONS/OPERATION                                                                                                    | 3                |
| RS-232 PINOUTS                                                                                                    | 3<br>3<br>4      |

| CHAPTER 6: RS-422/RS-485 CONNECTIONS/OPERATIO | N 45 |
|-----------------------------------------------|------|
| RS-422/485 PINOUTS                            |      |
| RS-422 & RS-485 DIFFERENTIAL SIGNALS          |      |
| RS-422 OPERATION                              |      |
| RS-485 OPERATION                              |      |
| DTR OPERATION IN RS-485 MODE                  |      |
| RS-485 NETWORK BIASING                        |      |
| CHAPTER 7: TROUBLESHOOTING                    | 51   |
| APPENDIX A: JUMPER/MODE TABLES                | A-1  |
| APPENDIX B: CONNECTOR PINOUTS                 | B-1  |
| APPENDIX C: TROUBLESHOOTING WITH COMTEST      | C-1  |
| APPENDIX D. DECLARATION OF CONFORMITY         | D-1  |

## **CAUTION:** ELECTROSTATIC SENSITIVE DEVICE

#### Use ESD precautions for safe handling.

Before removing the card from the anti-static protective packaging:

- Discharge any static electricity buildup on your body by touching a large grounded metal surface or the metal chassis on equipment connected to earth ground by a 3-wire power cord.
- Avoid touching the gold connectors or other parts on the card except as necessary to set the configuration jumpers.
- Remove AC power from the computer before inserting the card.
- Retain the ESD bag for handling the card.

## Chapter 1: General Information

## Introduction

The 3PCIO1 Optically Isolated Single Port serial interface card is designed to work with Windows based IBM compatible computers equipped with a PCI Bus. The card is Plug and Play compatible which permits the Windows Operating System and driver to set the addresses and IRQ used by the card.

If you are developing your own software, make sure that the communications routines support Windows communication drivers and a wide range of COM ports (Com1 to Com16 or higher).

## Features

- Optically Isolated Multiple Interface PCI Serial Card
- Windows 95/98/2000/XP Compatible Drivers
- Buffered high speed 16C950A UARTs (16C550 compatible) 128 byte FIFOs for input/output with selectable trigger thresholds
- Supports baud rates to 460.8K baud
- Provides 2000 VDC minimum isolation on all lines from the DB9 male connector to the host computer
- Selectable RS-232/RS-422/RS-485 mode
- RS-232 Mode All eight signals including DCD & RI
- RS-422 Mode Supports Transmit & Receive signal pairs
- RS-485 Mode Supports Transmit & Receive signal pairs for half or full duplex connections.
- 2-wire or 4-wire RS-485 Operation (Half or Full Duplex)
- Automatic Send Data Control for RS-485 Operation
- Com Port Rename Advanced Driver Function
- Standard DB9 Male Connector

## CAUTION: ELECTROSTATIC SENSITIVE DEVICE

- 1. Before removing the card from the anti-static protective packaging, discharge any static electricity on yourself.
- 2. Set the Operating Mode Jumpers to match the mode desired. *Use the Jumper/Mode Table in Chapter 2.*
- 3. Unplug the computer Power Cord to prevent accidentally turning the computer on during installation.
- 4. Install the Card, replace the cover.
- 5. Reconnect the Power Cord.
- 6. While power is off, connect your cables (or wait for Step 15)
- 7. Start the computer (as Administrator 2000/XP).
- 8. Insert the driver disc in your CD-ROM drive
- 9. Wait until new hardware is detected.
- 10. Proceed with Installation according to your Operating System. See Chapter 3.
- 11. Check for new com ports in Device Manager.
- 12. Select Driver Settings for DTR Control
- 13. Set Com number as needed.
- 14. Prepare your cable connections to match the connector pinouts. See Chapter 5 (RS-232) or Chapter 6 (RS-422/RS-485).
- 15. Shut down the computer before connecting the cable.
- 16. Connect your cable.
- 17. Power up your computer.
- 18. Verify operation with your hardware.

## Specifications

| Bus:                                                    | PCI bus (33MHz/32-bit) +5V bus power                          |  |  |
|---------------------------------------------------------|---------------------------------------------------------------|--|--|
| Slot:                                                   | Requires one PCI slot                                         |  |  |
| Dimensions:                                             | 4.79 x 3.77 in (12.16 x 9.57 cm) card edge                    |  |  |
|                                                         | (Mounting bracket, 1.23 x 12.06 x 0.85cm)                     |  |  |
| I/O Connections:                                        | One 9-pin male D-sub (DB9M) connector                         |  |  |
| OS Supported:                                           | Windows 95, 98, 2000, XP                                      |  |  |
| Baud rates:                                             | 460.8K baud maximum - RS-232/422/485                          |  |  |
| UARTs:                                                  | 16C950 (128-byte FIFO TX and RX buffers)<br>16C550 Compatible |  |  |
| Character length:                                       | 5, 6, 7 or 8 bits                                             |  |  |
| Parity:                                                 | Even, odd or none                                             |  |  |
| Stop bits:                                              | 1, 1.5, or 2                                                  |  |  |
| Optical Isolation:<br>Data Line Devic<br>Handshake Line | e: HCPL0600 (or equivalent)<br>Device: IL207 (or equivalent)  |  |  |

RS-232 Data Lines Drivers/Receivers:

| Transceiver Device:           | SP211H (or equivalent) |
|-------------------------------|------------------------|
| High level output voltage:    | 5.0 V minimum          |
| Low level output voltage:     | –5.0 V minimum         |
| Output current limited to:    | ±25 mA                 |
| Input high threshold voltage: | 1.7 V maximum          |
| Input low threshold voltage:  | 0.8 V minimum          |
| Device will withstand:        | ±15 V                  |

RS-422/485 Driver/Receiver:

Transceiver device:SP491 (or equivalent)Differential driver output voltage:1.5 - 5 VDifferential input high-threshold voltage:0.2 V maximumDifferential input low-threshold voltage:-0.2 V minimum

Automatic RS-485 Driver Control Timing:

Driver is enabled by Tx input buffer data. Driver remains enabled until all data in Tx buffer is sent.

**Receiver Biasing:** 

4.7K pull-up/pull-down for 32 standard (12-15K) nodes Provision for custom biasing (R14, R13)

Termination: None. Provision for custom termination (R15)

Max Power Consumption: loaded

| Voltage | Current | Power |
|---------|---------|-------|
| (V)     | (mA)    | (W)   |
| +5      | 300     | 1.5   |

#### **Typical Baud Rates**

230.4K

460.8K

Any baud rate which is a common divisor of 460.8K can be used if the application software supports it.

#### Accessories:

Software: Driver CD-ROM disc for Windows 95/98/2000/XP

Manual: Instruction Manual (paper copy of this booklet)

<sup>4</sup> Chapter 1 Documentation Number 3PCIO1-0903 Manual B&B Electronics Mfg Co – 707 Dayton Rd - PO Box 1040 - Ottawa IL 61350 - Ph 815-433-5100 - Fax 815-433-5104 B&B Electronics Ltd – Westlink Comm. Pk. – Oranmore, Galway, Ireland – Ph +353 91-792444 – Fax +353 91-792445

## Chapter 2: Setup

## Inspection

Your 3PCIO1 serial card was tested for proper operation before packaging. It should be in perfect mechanical and electrical condition upon receipt.

## **CAUTION:** ELECTROSTATIC SENSITIVE DEVICE Use ESD precautions for safe handling.

Before removing the card from the anti-static protective packaging:

- Discharge any static electricity buildup on your body by touching a large grounded metal surface or the metal chassis on equipment connected to earth ground by a 3-wire power cord.
- Avoid touching the gold connectors or other parts on the card except as necessary to set the configuration jumpers.
- Remove AC power from the computer before inserting the card.
- Retain the ESD bag for handling the card.

Save the packaging for storage or shipping.

## Before Starting...

The card is normally pre-configured for RS-232 operation.

Check/Set 3 Operating Mode Jumpers for Mode desired.

## Device Driver Setting for RS-485 Mode:

After driver installation, set DTR Operation to **RS-485 Mode**.

See Chapter 4, Setting Driver Options.

## **Selection of Operating Mode**

The hardware address and IRQ is set by the Windows Operating System using driver information files and the Plug and Play OS.

The Operating Mode is set using Jumpers, Device Manager Driver Settings and by your cable connections and software.

#### Set the Jumpers

Set the 3 JP1 Jumpers to match your Operating Mode.

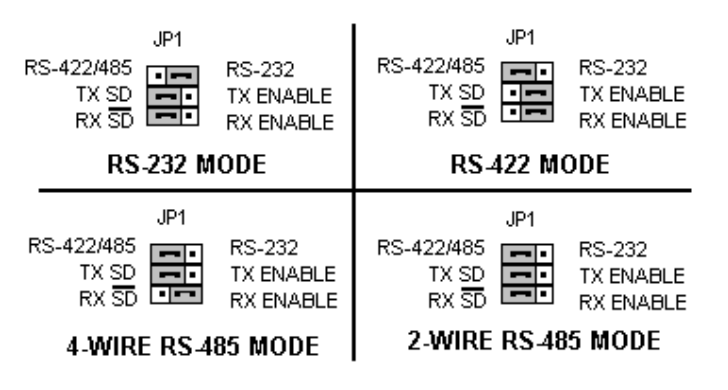

| Jumpers    | RS-232    | RS-422    | RS-485    | RS-485  |
|------------|-----------|-----------|-----------|---------|
|            |           | 4-wire    | 4-wire    | 2-wire  |
| JP1 Top    | 232       | 422/485   | 422/485   | 422/485 |
|            | (Right)   | (left)    | (left)    | (left)  |
| JP1 Middle |           | TX ENABLE | TX SD     | TX SD   |
|            | No effect | (right)   | (left)    | (left)  |
| JP1 Bottom |           | RX ENABLE | RX ENABLE | RX SD   |
|            | No effect | (right)   | (right)   | (left)  |

Table 1 – Jumper/Mode Table

The top jumper sets DB9 connections for either 232 or 422/485

RS-232 operation requires setting only the Top jumper.

The middle jumper sets the RS-422/RS-485 transmitter for RS-485 or RS-422 operation. *In RS-485 mode, the transmitter is tri-stated when not sending data.In RS-422 mode, the transmitter is always enabled.* 

The bottom jumper sets the RS-422/RS-485 receiver for half-duplex RS-485 operation or full-duplex RS-422/RS-485 operation. In Half Duplex RS-485, the Receiver is Enabled when not transmitting. In Full Duplex RS-422/485 operation, the receiver is always enabled.

For more operating mode information, see the related chapter.

## Install the Card

- 1. Shut down your computer.
- 2. Unplug the power cord to remove power to prevent accidentally turning on the computer during installation.
- 3. Remove the cover of the computer.
- 4. Locate an empty PCI expansion slot.
- 5. Remove the expansion slot cover. Save the retaining screw.
- 6. Ground yourself to the computer chassis before and while inserting the card.
- 7. Install the card into the unused slot. Be certain that the card is inserted completely (fully seated) in the slot.
- 8. Secure the card with the mounting screw from step 5.
- 9. Replace the cover, plug in the power cord.
- 10. Connect your cables.
- 11. Power up the system.
- 12. Install the drivers as indicated in chapter 3. (Next page)

## Chapter 3: Software Driver Installation

## Windows 95 or 98

The 3PCIO1 drivers are unique to this series of cards. If at some point in the future you want to update these drivers, remove these drivers before installing the new version. See Removal at page 16.

Windows 98 screens are shown for this section. Windows 95 will have other screen names and text shown.

- 1. Configure the jumpers on card and install it see Chapter 2.
- 2. Make sure PnP OS is set in the BIOS. Power up the computer.
- 3. Windows will detect the PCI card, start the Add New Hardware Wizard, and begin driver installation.
- 4. The driver installation goes through several steps, after finding the driver files. The first part installs the driver for the card, then after Finish, the second part installs the serial driver for the Com port. Do not remove the disc until completed.

| Add New Hardware Wiz | ard                                                                                                    |
|----------------------|----------------------------------------------------------------------------------------------------|
|                      | This wizard searches for new drivers for:<br>PCI Serial Controller<br>A device driver is a software program that makes a<br>hardware device work. |
|                      | <back next=""> Cancel</back>                                                                                                    |

5. Click Next.

<sup>8</sup> Chapter 3 Documentation Number 3PCIO1-0903 Manual B&B Electronics Mfg Co – 707 Dayton Rd - PO Box 1040 - Ottawa IL 61350 - Ph 815-433-5100 - Fax 815-433-5104 B&B Electronics Ltd – Westlink Comm. Pk. – Oranmore, Galway, Ireland – Ph +353 91-792444 – Fax +353 91-792445

| Add New Hardware Wiza | nd                                                                                                    |
|-----------------------|----------------------------------------------------------------------------------------------------|
|                       | <ul> <li>What do you want Windows to do?</li> <li>Search for the best driver for your device.<br/>(Recommended).</li> <li>Display a list of all the drivers in a specific location, so you can select the driver you want.</li> </ul> |
|                       | < <u>B</u> ack Next > Cancel                                                                                                    |

#### 6. Select Search, Click Next.

| Add New Hardware Wizard |                                                                                                    |  |
|-------------------------|----------------------------------------------------------------------------------------------------|--|
|                         | Windows will search for new drivers in its driver database<br>on your hard drive, and in any of the following selected<br>locations. Click Next to start the search.<br>Eloppy disk drives<br>CD-ROM drive<br>Microsoft Windows Update<br>Specify a location:<br>C:\3pcio1 |  |
|                         | < <u>B</u> ack Next > Cancel                                                                                                    |  |

6. Insert Disc. Select CD-ROM Drive, Click Next.

Windows will find "B&B 3PCIO1 Single-Port Isolated Serial Card" and the driver BBPCI.inf file.

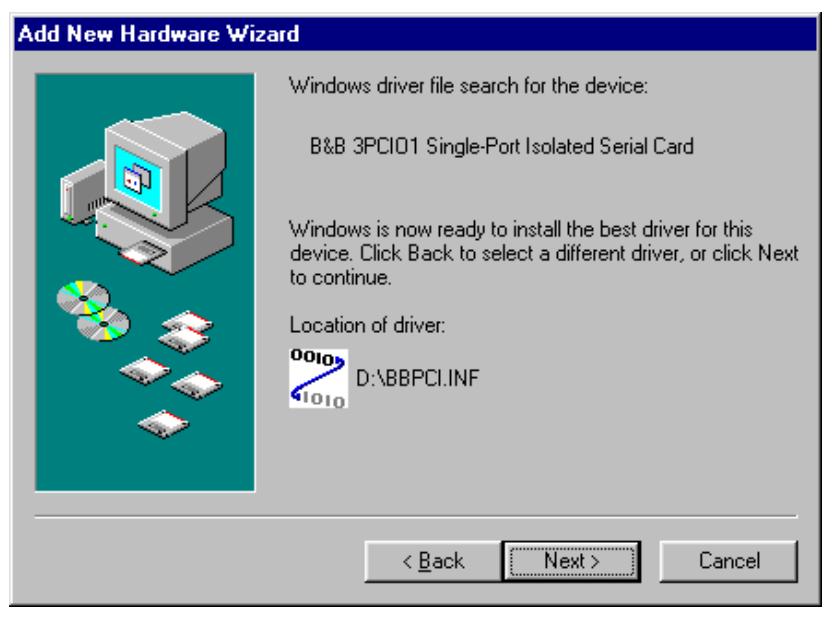

7. Click Next.

| Add New Hardware Wiz | ard                                                                                                    |
|----------------------|----------------------------------------------------------------------------------------------------|
|                      | BB 3PCI01 Single-Port Isolated Serial Card<br>Windows has finished installing the software that your new<br>hardware device requires. |
|                      | < Back Finish Cancel                                                                                                    |

8. Click Finish. Installation will complete automatically.

#### New Hardware Found

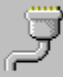

B&B Communications Port

Windows is installing the software for your new hardware.

Another similar screen will be shown before the above. After the above is shown, installation will have completed. Wait for the process to complete.

To verify the installation: Open **Start**, **Settings**, **Control Panel**, **System**.

| System Properties                                                                                                    |                                                                                                    |                                                                                 | ? ×            |
|----------------------------------------------------------------------------------------------------|----------------------------------------------------------------------------------------------------|---------------------------------------------------------------------------------|----------------|
| General Device M                                                                                                    | anager Hardware                                                                                                    | Profiles Performan                                                              | ce             |
| General Device M<br>View devices<br>Computer<br>CDROM<br>CDROM<br>CDROM<br>CDROM<br>CDROM<br>CDROM<br>CDROM<br>CDROM<br>CDROM<br>CDROM<br>CDROM<br>CDROM<br>COROM<br>CO | anager Hardware<br>by type OV<br>es<br>sk controllers<br>controllers<br>toon adapters<br>dapters<br>M&LPT)<br>Communications Port<br>nunications Port (C0<br>nunications Port (C0 | Profiles Performan<br>iew devices by <u>c</u> onn<br>wrt (COM5)<br>DM1)<br>DM2) | ection         |
|                                                                                                    | Printer Port (LPT1)                                                                                                    |                                                                                 | <b>_</b>       |
| Properties                                                                                                    | Re <u>f</u> resh                                                                                                    | Remove                                                                          | Pri <u>n</u> t |
|                                                                                                    |                                                                                                    | Close                                                                           | Cancel         |

Then select the **Device Manager** Tab.

Click the Multifunction adapters view the card. If you want other details, Select **Properties**.

Click **Ports (COM & LPT)** to view the COM numbers assigned by Windows to the card.

You will have 1 new B&B Com port as shown.

Select **Properties** or double-click on the new com port.

## Set DTR Operation

Set DTR Operation to Normal for RS-232.

Set DTR Operation to **RS-485 Mode** for 2-wire or 4-wire RS-485 operation.

Either setting can be used for RS-422.

The card jumpers must be set for the same mode. See Chapter 2.

| B&B Com | nunicatio  | ns Port (COM5) Properties            | ? ×      |
|---------|------------|--------------------------------------|----------|
| General | Settings   | Data rate   FIFOs   Driver   R       | esources |
| 1       | å          | Electronics<br>Manufacturing Company |          |
| DTRO    | )peration- |                                      |          |
| • N     | ormal      | C RS-485 Ma                          | ode      |
|         |            |                                      |          |
| Defau   | t Communi  | cations parameters                   |          |
|         |            | <u>B</u> its per second:             | 9600 💌   |

The Default Com parameters are normally overridden by the software application so it is not necessary to change them.

You can now remove the driver disc, close the Windows, and check the new ports with your software.

## **Changing Com Port Number**

From the Device Manager, Select Properties, Settings, Advanced.

| B&B Communications Port (COM3) Properties |                                                |           |
|-------------------------------------------|------------------------------------------------|-----------|
| Advanced Settings for COM3                |                                                |           |
| COM Port Number:                          | COM5 💌                                         | ок        |
| 9 99                                      | COM1 (in use)<br>COM2 (in use)<br>COM3<br>COM4 | Cancel    |
| DTR Operation                             | COM5<br>COM6<br>COM7                           |           |
| Normal                                    | COM8<br>COM9<br>COM10                          | ode       |
| Default Communications parameters         |                                                |           |
|                                           | <u>B</u> its per second:                       | 9600 💌    |
|                                           | <u>D</u> ata bits:                             | 8         |
| Parity None                               |                                                |           |
| Stop bits: 1                              |                                                |           |
| Elow control: None                        |                                                |           |
| Advanced <u>R</u> estore Defaults         |                                                |           |
|                                           |                                                | OK Cancel |

Available names for Com numbers are shown. Select a new number from those not "in use". Com numbers from Com1 to Com256 may be available. Com numbers "in use" may be used by motherboard ports, Modems, virtual com ports for network serial server devices or FAX modem. Formerly installed USB to serial adaptors, PCI cards or other hardware may have reserved a com number. The device may need to be added back to the system, or the registry may need to be edited with Reg. Edit or a similar utility.

After selecting a new com number, Click **OK**, then **OK** again on the **Settings** page.

After returning to the Device Manager screen, select **Refresh**. Then double-click Ports again.

You should see the B&B port renamed. As shown below:

| System Properties ? 🗙                                                                                                    |  |  |
|----------------------------------------------------------------------------------------------------|--|--|
| General Device Manager Hardware Profiles Performance                                                                         |  |  |
| • View devices by type • • • • • • • • • • • • • • • • • • •                                                                 |  |  |
| E → E Disk drives                                                                                                    |  |  |
| Floppy disk controllers     Hard disk controllers     Hard disk controllers     Eret & Keyboard                              |  |  |
| Monitors     Mouse     Multi-function adapters                                                                               |  |  |
| B&B 3PCI01 Single-Port Isolated Serial Card                                                                                  |  |  |
| Ports [COM & LPT]     Set S Communications Port (COM3)     Set Communications Port (COM1)     Set Communications Port (COM2) |  |  |
| CP Printer Port (LPT1)                                                                                                    |  |  |
| Properties Refresh Remove Print                                                                                              |  |  |
| OK Cancel                                                                                                    |  |  |

#### Example – After renaming B&B Port from Com5 to Com3

The Default Com parameters are normally overridden by the software application.

Continue in Chapter 4, **Setting Driver Options** for Data Rate Clock Speed and FIFO settings.

Make your connections, RS-232 in Chapter 5 or RS-422/485 in Chapter 6.

 <sup>14</sup> Chapter 3
 Documentation Number 3PCIO1-0903 Manual

 B&B Electronics Mfg Co - 707 Dayton Rd - PO Box 1040 - Ottawa IL 61350 - Ph 815-433-5100 - Fax 815-433-5104
 B&B Electronics Ltd - Westlink Comm. Pk. - Oranmore, Galway, Ireland - Ph +353 91-792444 - Fax +353 91-792445

## **Removal of Drivers/Card**

If you need to install a possible future driver update or want to remove the card from your system:

- 1. Open **My Computer**, **Control Panel**, **System** (or Start, Setting, Control Panel, System).
- 2. Select the **Device Manager** page.
- 3. Select the **B&B Com port**. Click the **Remove** button.
- Click Multifunction Adaptors, then select B&B 3PCIO1 Single-Port Isolated Serial Card which matches the card installed.
- 5. Click the **Remove** button.

Next find the C:\WINDOWS\INF directory, select View, Details, Arrange Icons, By Name. (You can use Windows Explorer instead)

| 🚔 C:\WINDOW                           | SVINE        |                                 |                      |
|---------------------------------------|--------------|---------------------------------|----------------------|
| <u>F</u> ile <u>E</u> dit <u>V</u> ie | w <u>G</u> o | F <u>a</u> vorites <u>H</u> elp | <u> (1</u>           |
| ÷ .                                   | ⇒            | , 🖬 🎽                           | ×                    |
| Back. F                               | orward       | Up Map Di                       | rive Disconnect      |
| Address C:\WINDOWS\INF                |              |                                 |                      |
| Name                                  | Size T       | Гуре                            | Modified 🔺           |
| 🐻 Awupd.inf                           | 3KB S        | Setup Information               | 4/23/99 10:22 PM 🛛 💻 |
| 🐻 Axa.inf                             | 2KB 9        | Setup Information               | 4/23/99 10:22 PM     |
| 🐻 Bbpci.inf                           | 5KB 9        | Setup Information               | 2/3/03 1:15 PM       |
| 🐻 Bbpci2.inf                          | 5KB 9        | Setup Information               | 2/5/03 2:28 PM       |
| bbpci2.PNF                            | 8KB F        | PNF File                        | 2/7/03 11:03 AM      |
| 🐻 Biosinfo.inf                        | 30KB 9       | Setup Information               | 4/23/99 10:22 PM     |
| 🐻 Bt829.inf                           | 4KB 9        | Setup Information               | 4/23/99 10:22 PM     |
| •                                     |              |                                 | ▶                    |
| 1 object(s) selected                  | ł            |                                 | 🚽 My Computer 🛛 🏿 🎼  |

6. Find the files, **Bbpci.inf**, **Bbpic2.inf**, **bbpci2.PNF**, and remove them.

The bbpci2.PNF is a compiled version of the same named .inf and can be viewed with Notepad if you want to confirm the content before removing.

7. Remove **Bbpci.inf** in **Other** subdirectory within INF.

If the inf folder can't be found, select My Computer, View, Folder Options, View, Files and Folders, select Show all files.

Exploring - C:\WINDOWS\INF\OTHER File Edit Go Favorites Tools Help View. **>>** 4 X 1.0 Up. Map Drive Disconnect Back C:\WINDOWS\INF\OTHER Address • Folders × 🧰 Drwatson ٠ B&B 🗄 📧 Favorites ElectronicsBB 🦲 Fonts PCI.INF 📄 Help 🗄 🛄 helpdeski 🗄 🔯 History 🗄 🗀 Inf 🚞 Catalog 📄 Landrv32 🗄 🔲 Ndisi Ndis3 🛐 Other • 1 object(s) selected 🔜 My Computer

Removing the card first in the device manager clears up the registry.

8. Shut down the computer, then remove the card.

## Windows 2000 Professional

This section covers device driver installation for Windows 2000 Professional. Windows Classic settings used as standard.

The 3PCIO1 drivers are unique to this series of cards. If at some point in the future, you want to update these drivers, remove these drivers before installing the new version. See Removal on page 34.

- 1. Configure the card to the desired RS-232/422/485 mode using the 3 JP1 jumpers.
- 2. Install the card in the slot. Start the computer as Administrator or ask your system administrator to install the software.
- 3. Windows will detect the PCI card and start Found New Hardware Wizard, to begin driver installation
- 4. Windows 2000 will find new hardware twice. After the driver for the PCI Serial Card installs, a new Com Port will be found and the serial drivers for the Com Port will be installed.

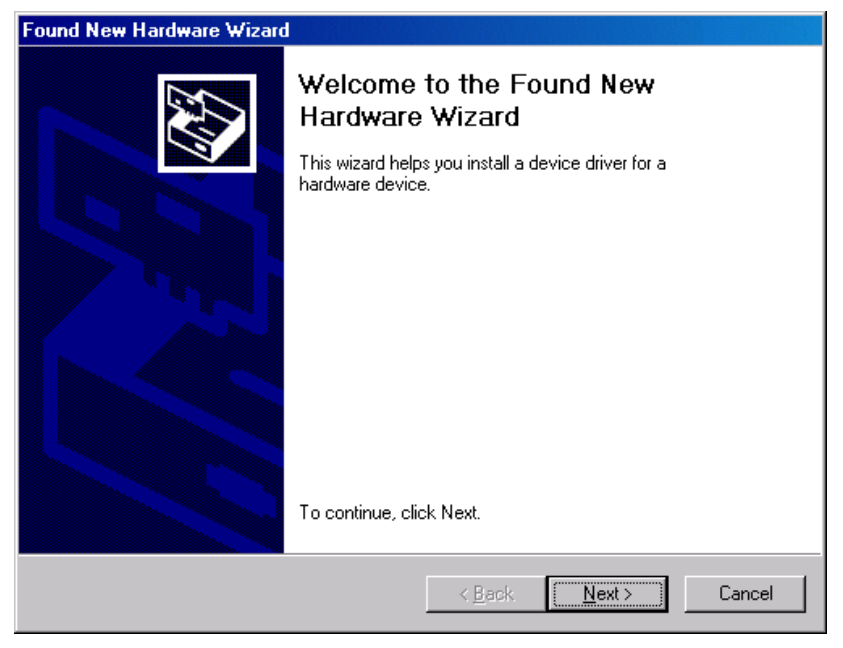

5. Click Next to continue.

| nstall Har<br>A devic<br>an oper | rdware Device Drivers<br>e driver is a software program that enables a hardware device to work with<br>rating system.                                                                    |
|----------------------------------|----------------------------------------------------------------------------------------------------|
| This wiz                         | zard will complete the installation for this device:<br>PCI Serial Port<br>e driver is a software program that makes a hardware device work. Windows                                     |
| needs o<br>installati<br>What d  | driver files for your new device. To locate driver files and complete the<br>ion click Next.<br>o you want the wizard to do?<br>Search for a suitable driver for my device (recommended) |
| <u>]</u> 0                       | Display a list of the known drivers for this device so that I can choose a specific<br>driver                                                                                            |
|                                  | < <u>B</u> ack <u>N</u> ext > Cancel                                                                                                    |

#### 6. Select **Search** and Click **Next** to continue.

| Found New Hardware Wizard                                                                                                    |  |  |
|----------------------------------------------------------------------------------------------------|--|--|
| Locate Driver Files<br>Where do you want Windows to search for driver files?                                                                                |  |  |
| Search for driver files for the following hardware device:                                                                                                  |  |  |
| PCI Serial Port                                                                                                    |  |  |
| The wizard searches for suitable drivers in its driver database on your computer and in<br>any of the following optional search locations that you specify. |  |  |
| To start the search, click Next. If you are searching on a floppy disk or CD-ROM drive,<br>insert the floppy disk or CD before clicking Next.               |  |  |
| Optional search locations:                                                                                                    |  |  |
| Floppy disk drives                                                                                                    |  |  |
| CD-ROM drives                                                                                                    |  |  |
| Specify a location                                                                                                    |  |  |
| Microsoft Windows Update                                                                                                    |  |  |
| < <u>B</u> ack <u>N</u> ext > Cancel                                                                                                    |  |  |

7. Insert the driver disc in the CD-ROM drive. Click Next.

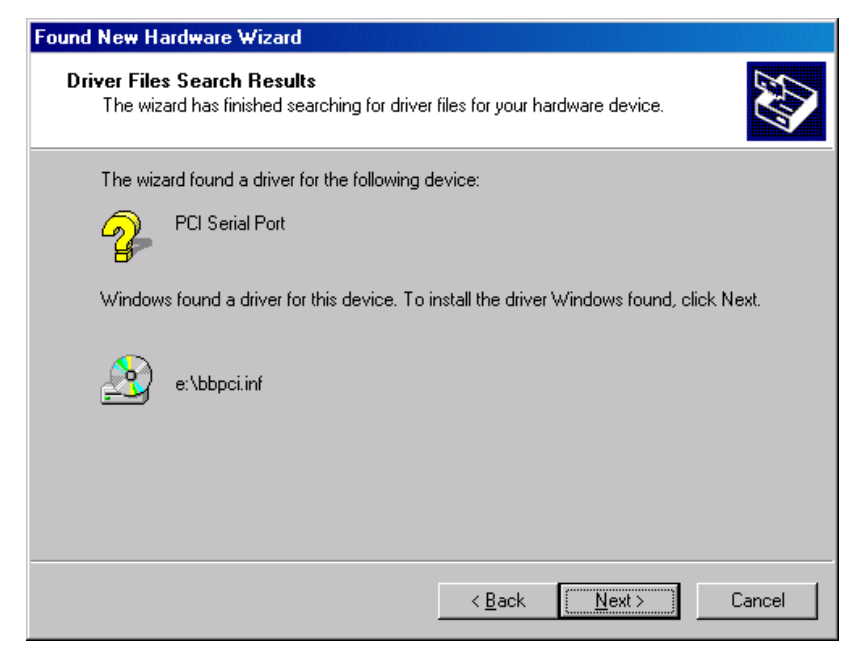

#### 8. Click Next.

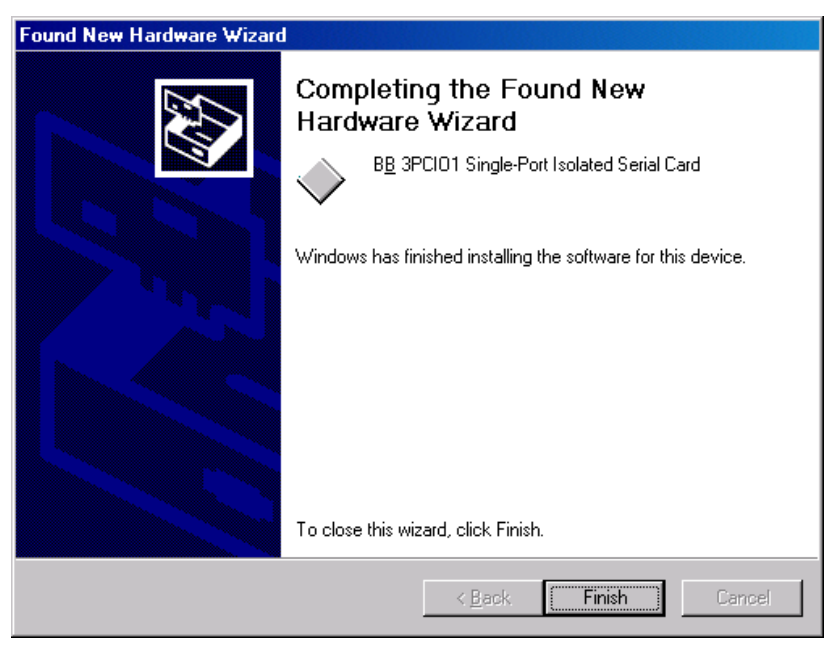

9. Click Finish to complete the first part of installation.

| Found New Hardware Wizard                                                                                                    |  |  |
|----------------------------------------------------------------------------------------------------|--|--|
| Welcome to the Found New Hardware Wizard         This wizard helps you install a device driver for a hardware device.         To continue, click Next. |  |  |
| < <u>B</u> ack. Cancel                                                                                                    |  |  |

#### 10. Next Windows finds a new type of serial port. Click Next.

| Found New Hardware Wizard                                                                                                    |  |  |
|----------------------------------------------------------------------------------------------------|--|--|
| Install Hardware Device Drivers<br>A device driver is a software program that enables a hardware device to work with<br>an operating system.                                                    |  |  |
| This wizard will complete the installation for this device:                                                                                                    |  |  |
| A device driver is a software program that makes a hardware device work. Windows<br>needs driver files for your new device. To locate driver files and complete the<br>installation click Next. |  |  |
| What do you want the wizard to do?                                                                                                    |  |  |
| Search for a suitable driver for my device (recommended)                                                                                                    |  |  |
| <ul> <li>Display a list of the known drivers for this device so that I can choose a specific<br/>driver</li> </ul>                                                                              |  |  |
|                                                                                                    |  |  |
| < <u>B</u> ack <u>N</u> ext > Cancel                                                                                                    |  |  |

#### 11. Click Next to search a second time.

| Found New Hardware Wizard                                                                                                    |  |  |
|----------------------------------------------------------------------------------------------------|--|--|
| Locate Driver Files<br>Where do you want Windows to search for driver files?                                                                                |  |  |
| Search for driver files for the following hardware device:                                                                                                  |  |  |
| 16C95x Serial Port                                                                                                    |  |  |
| The wizard searches for suitable drivers in its driver database on your computer and in<br>any of the following optional search locations that you specify. |  |  |
| To start the search, click Next. If you are searching on a floppy disk or CD-ROM drive,<br>insert the floppy disk or CD before clicking Next.               |  |  |
| Optional search locations:<br>Floppy disk drives<br>CD-ROM drives                                                                                           |  |  |
| Specify a location                                                                                                    |  |  |
| Microsoft Windows Update                                                                                                    |  |  |
| < <u>B</u> ack <u>N</u> ext > Cancel                                                                                                    |  |  |

#### 12. Select CD-ROM drives. Click Next.

| Found New Hardware Wizard                                                                                   |  |  |
|----------------------------------------------------------------------------------------------------|--|--|
| Driver Files Search Results<br>The wizard has finished searching for driver files for your hardware device. |  |  |
| The wizard found a driver for the following device:                                                         |  |  |
| 16C95x Serial Port                                                                                          |  |  |
| Windows found a driver for this device. To install the driver Windows found, click Next.                    |  |  |
| e:\bbpci2.inf                                                                                               |  |  |
|                                                                                                    |  |  |
|                                                                                                    |  |  |
| < <u>B</u> ack Cancel                                                                                       |  |  |

#### 13. Click **Next** when the bbpci2.inf file is found.

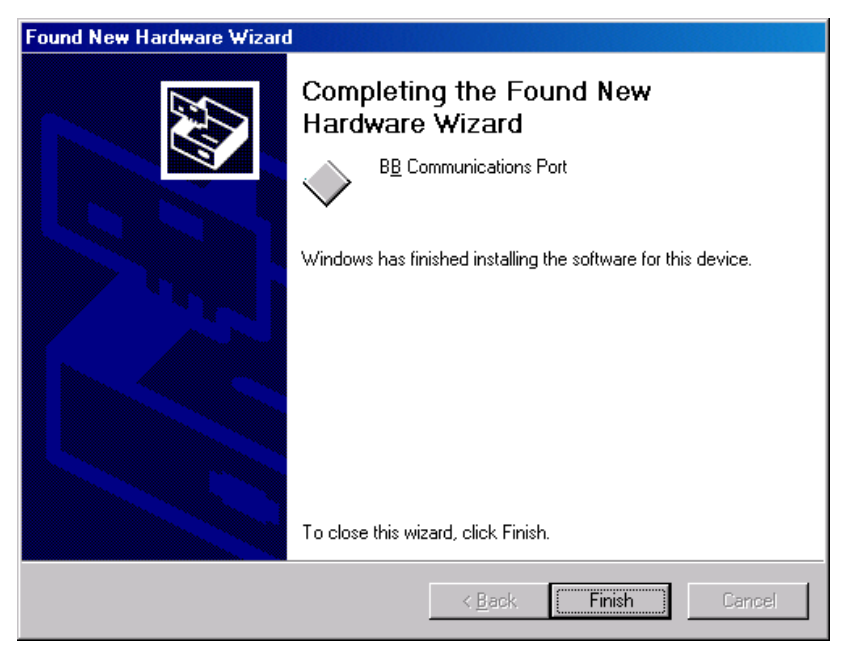

14. Click Finish.

Wait for the process to complete. Check to verify that a new B&B Com port is now available.

- 13. Open Start, Settings, Control Panel, System. Then select the Hardware tab on System Properties.
- 14. Skip over the first part of software driver installation for XP which follows. The second part applies to both 2000 and XP.

Continued on page 29:

System Properties/Hardware/Device Manager

## Windows XP Professional

This section covers the first part of device driver installation for Windows XP Professional. Windows Classic settings used as standard.

The 3PCIO1 drivers are unique to this series of cards. If at some point in the future, you want to update these drivers, remove these drivers before installing the new version. See Removal at page 34.

- 1. Configure the port on the Card for the desired RS-232/422/485 mode using the 3 jumpers. See Chapter 2.
- 2. Install the card in the slot. Start the computer as Administrator or ask your system administrator to install the software.
- Windows will detect the PCI card and start Found New Hardware Wizard, to begin driver installation. Windows XP will find new hardware two times. After the driver for the PCI Serial Card installs, the serial driver for the Com port will be installed.
- 4. Insert your driver disc in the CD-ROM drive.

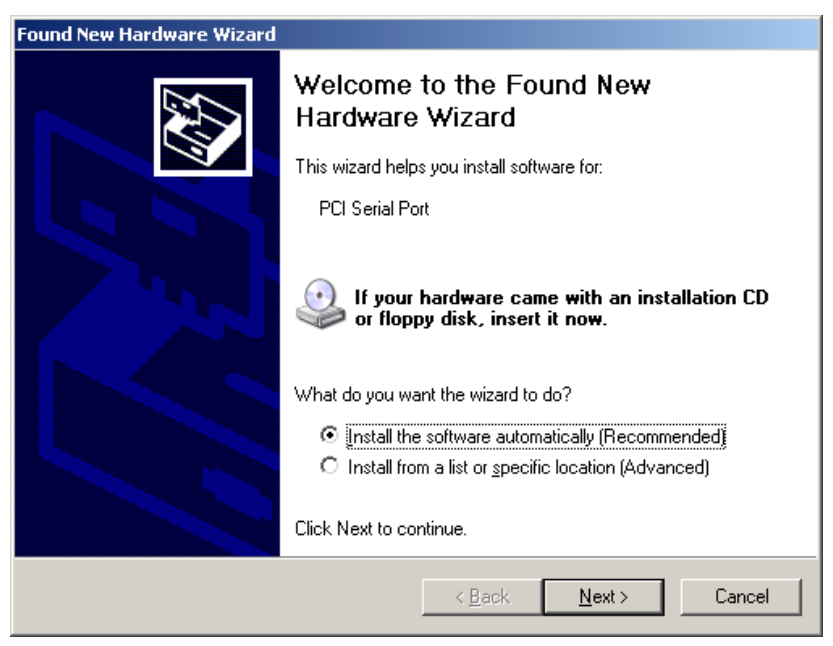

5. Select **Install the software automatically**. Allow a few seconds for the drive to become ready after inserting disc. Click **Next**.

6. Windows will find the drivers on the CD, then provide a notice concerning Windows Logo testing for XP.

This new feature of XP simply indicates that these drivers have not yet undergone the Microsoft testing procedures required to use the Windows XP Logo on the packaging. Driver compatibility is not affected.

| Hardware Installation |                                                                                                    |  |
|-----------------------|----------------------------------------------------------------------------------------------------|--|
| 1                     | The software you are installing for this hardware:<br>BB 3PCI01 Single-Port Isolated Serial Card<br>has not passed Windows Logo testing to verify its compatibility<br>with Windows XP. (Tell me why this testing is important.)<br>Continuing your installation of this software may impair<br>or destabilize the correct operation of your system<br>either immediately or in the future. Microsoft strongly<br>recommends that you stop this installation now and<br>contact the hardware vendor for software that has<br>passed Windows Logo testing. |  |
|                       | Continue Anyway STOP Installation                                                                                                    |  |

7. Click Continue Anyway.

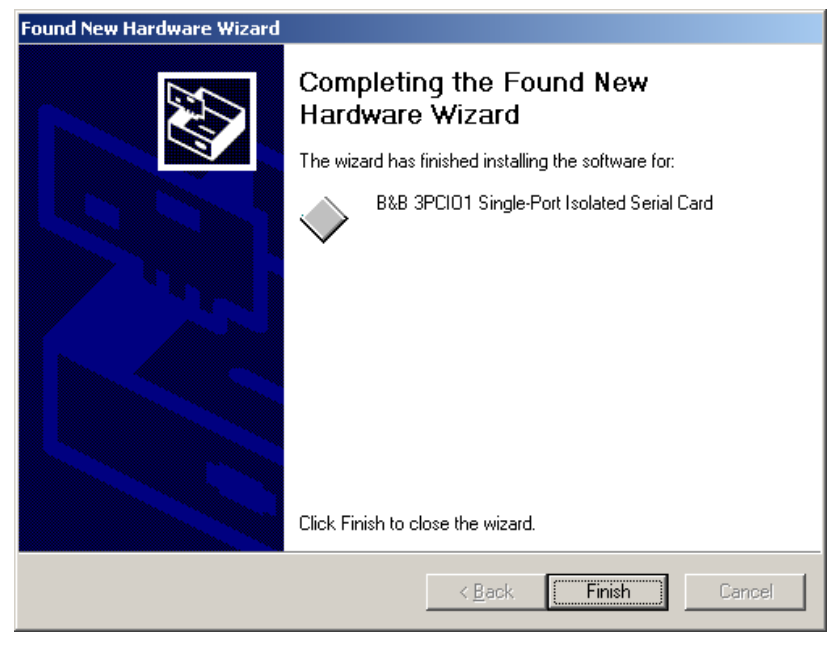

#### 8. Click Finish to continue installation.

| Found New Hardware Wizard |                                                                                 |  |
|---------------------------|---------------------------------------------------------------------------------|--|
|                           | Welcome to the Found New<br>Hardware Wizard                                     |  |
|                           | This wizard helps you install software for:                                     |  |
|                           | 16C95x Serial Port                                                              |  |
|                           | If your hardware came with an installation CD<br>or floppy disk, insert it now. |  |
|                           |                                                                                 |  |
|                           | <ul> <li>Install from a list or specific location (Advanced)</li> </ul>         |  |
|                           | Click Next to continue.                                                         |  |
|                           | < <u>B</u> ack <u>N</u> ext > Cancel                                            |  |

#### 9. Select Next.

#### 10. Windows provides the Logo notice for Com Port Driver.

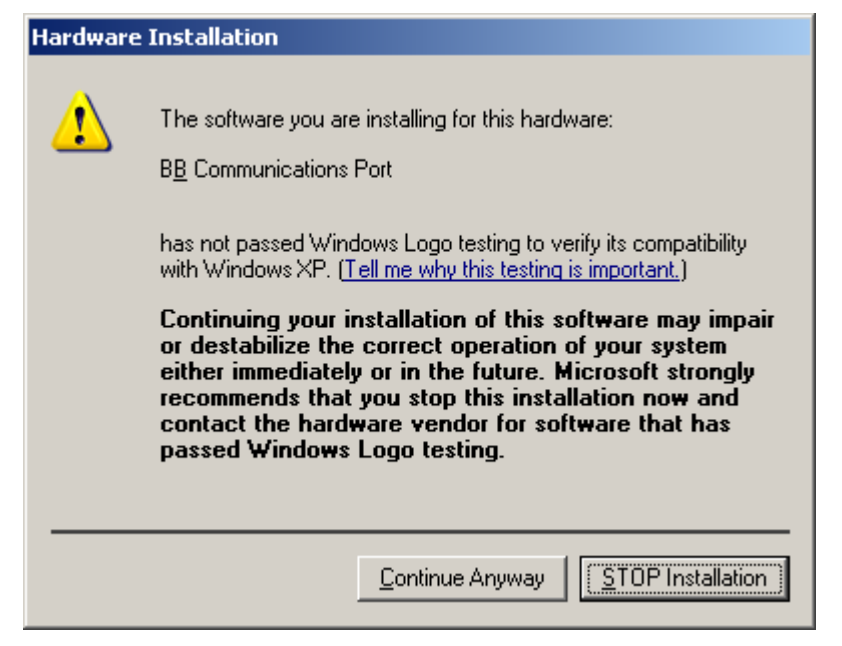

#### 11. Click Continue Anyway.

| Found New Hardware Wizard |                                                      |  |
|---------------------------|------------------------------------------------------|--|
|                           | Completing the Found New<br>Hardware Wizard          |  |
|                           | The wizard has finished installing the software for: |  |
|                           | B&B Communications Port                              |  |
|                           | Click Finish to close the wizard.                    |  |
|                           | < Back Finish Cancel                                 |  |

#### 12. Click Finish.

13. After Finish for the Com port, this part of software driver installation is complete.

Check to verify that a new B&B Com port is now available within the **Control Panel**, **System**, **Device Manager**.

If you are more familiar with Windows 95/98/2000, you may want to select the Windows Classic look for the Start Menu.

Position the mouse pointer over the Taskbar, then Right Click, Select Properties.

Select the Start Menu tab, then select Classic Start Menu.

Open Start, Settings, Control Panel, System. Then select the Hardware tab on System Properties.

## System Properties/Hardware/Device Manager

| System Properties                                                                                                    | ? × |
|----------------------------------------------------------------------------------------------------|-----|
| General Network Identification Hardware User Profiles Advanced                                                                                     |     |
|                                                                                                    |     |
| Hardware Wizard                                                                                                    |     |
| The Hardware wizard helps you install, uninstall, repair,<br>unplug, eject, and configure your hardware.                                           |     |
| Hardware Wizard                                                                                                    | 1   |
| Device Manager                                                                                                    |     |
| The Device Manager lists all the hardware devices installed<br>on your computer. Use the Device Manager to change the<br>properties of any device. |     |
| Driver <u>Signing</u> <u>D</u> evice Manager                                                                                                    | 1   |
| Hardware Profiles                                                                                                    |     |
| Hardware profiles provide a way for you to set up and store different hardware configurations.                                                     |     |
| Hardware <u>P</u> rofiles                                                                                                    | 1   |
|                                                                                                    |     |
| OK Cancel App(                                                                                                    | y   |

Select Device Manager, then view the hardware list.

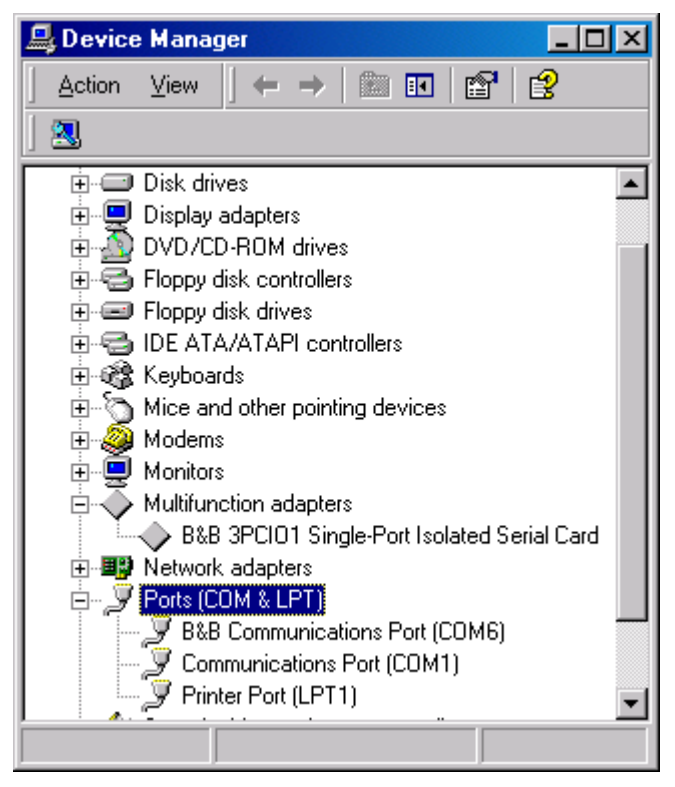

Under **Multifunction Adapters**, the B&B 3PCIO1 Single-Port Isolated Serial Card is installed.

Under **Ports**, B&B Com Port (COM6) was assigned.

If Com ports between COM1 and COM6 are not "in use" by other hardware or software, we can change the B&B Com port to another available Com number using **Properties**, **Settings**, **Advanced**.

Double-click on B&B Com Port (COM6) to access the Properties.

Next select Settings.

## Set DTR Operation

Set DTR Operation to Normal for RS-232.

Set DTR Operation to **RS-485 Mode** for 2-wire or 4-wire RS-485 operation.

Either setting can be used for RS-422.

The card jumpers must be set for the same mode. See Chapter 2.

| B&B Communications Port (COM6) Properties | ? ×        |
|-------------------------------------------|------------|
| General Settings Data rate FIFOs Driver   |            |
|                                           | 16C952 (E) |
| DTR Operation                             |            |
| Normal     O RS-485 M                     | ode        |
|                                           |            |
| Default Communications parameters         |            |
| <u>B</u> its per second:                  | 9600 🔽     |

The Default Com parameters are normally overridden by the software application.

You can now remove the driver disc, close the Windows, and check the new ports with your software.

## **Changing Com Port Number**

From the **Device Manager**, Select **Properties**, **Settings**, **Advanced**.

| <b>B&amp;B</b> Communications | Port (COM2) Properties           | ? ×        |  |
|-------------------------------|----------------------------------|------------|--|
| Advanced Settings f           | or COM2 🛛 🗙                      | I          |  |
| COM Port Number:              | СОМ6 🔽 ОК                        |            |  |
|                               | COM1 (in use)                    | 16C952 (E) |  |
|                               | COM2 Cancel                      |            |  |
|                               | COM4 (in use)                    |            |  |
| DTR Operation                 | COM6                             |            |  |
| Normal                        | COM8 S-485 Mode<br>COM9<br>COM10 |            |  |
| - Default Communical          | ions parameters                  |            |  |
|                               | Bits per second:                 |            |  |
|                               | Data bits:                       |            |  |
|                               | Paritu Iu                        |            |  |
|                               | Stop bits:                       | <u>-</u> _ |  |
|                               | Stop bits. []                    |            |  |
|                               | Flow control: None               | <u> </u>   |  |
|                               |                                  |            |  |
| Advanced Restore Defaults     |                                  |            |  |
|                               |                                  |            |  |
|                               | OK                               | Cancel     |  |

Available names for Com numbers are shown. Select a new number from those not "in use". Com numbers from Com1 to Com256 may be available. Com numbers "in use" may be used by motherboard ports, Modems, virtual com ports for network serial server devices or FAX modem. Formerly installed USB to serial adaptors, PCI cards or other hardware may have reserved a com number. The device may need to be added back to the system, then the software removed. Advanced editing of the registry may needed to clean up the problem. Special permissions are required with 2000 or XP. After selecting a new com number, Click **OK**, then **OK** again on the **Settings** page.

After returning to the Device Manager screen, it should refresh automatically. Then double-click **Ports** again.

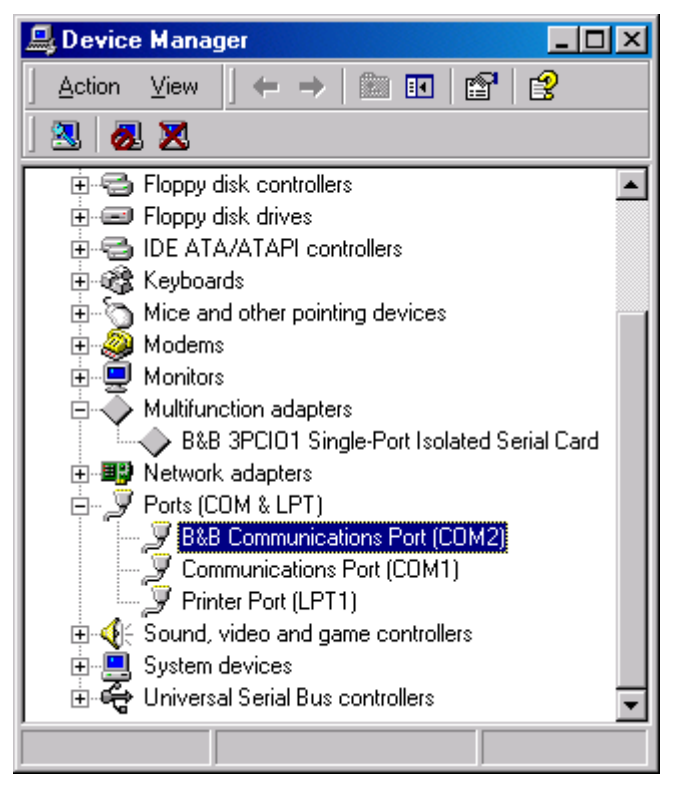

You should see B&B port renamed as shown below:

#### Example – After renaming B&B Port from Com6 to Com2

Double-click or select the port to finish selecting other properties.

Continue in Chapter 4, Setting Driver Options.

Software installation is complete.

Make your connections, RS-232 in Chapter 5 or RS-422/485 in Chapter 6.

## **Removal of Drivers/Card**

If you need to remove the card from your system or remove the current driver before installing a possible future driver upgrade:

- 1. Click on the B&B Com Port under **Ports (COM & LPT)** and select Uninstall (right click).
- 2. Click on Multifunction Adapters, select the B&B 3PCIO1 Single-Port Isolated Serial Card. Select **Uninstall.**

This step clears the entries in the Registry which cannot be easily edited under 2000 or XP.

3. Remove the two sets of driver files from the Windows INF directory. See the screen on the next page.

(These are named by the OS in the sequence of installation. On a clean system they are: Oem0.inf & Oem0.PNF and Oem1.inf & Oem1.PNF. The .inf versions should be verified by opening it with Notepad, then checking that it is a B&B Electronics file for the card. The PNF version is a compiled copy of the same information.)

You can use the **Find**, *File or Folder* function to search for the text *3PCIO1* or *B&B or 3pci* within the files.

Windows Explorer can also be used to find the OEM files. Explorer view shown next page.

You may need to set your Views (under My Computer) to show all files and folders if the INF directory and .inf files are not visible. Example after Windows Explorer screen.

4. Shut down the system and remove the card.

Windows Explorer, WINNT, INF, Oem2 and Oem3 files.

| 🙉 inf                                                         |     |                 |         | <u> </u>     |
|---------------------------------------------------------------|-----|-----------------|---------|--------------|
| <u> </u>                                                      | ols | <u>H</u> elp    |         | <u>11</u>    |
| 📙 🖙 Back 🔹 🔿 👻 🔂 🔞 Search                                     | h   | Polders         | History | re re »      |
| Address 📄 inf                                                 |     |                 |         | 💽 🤗 Go       |
| Folders ×                                                     |     | Name 🛆          | Size    | Туре 🔺       |
| E 😑 Local Disk (C:)                                           | 1   | 🔊 nv4.PNF       | 10 KB   | Precompiled  |
| 🕀 🧰 Documents and Settin                                      | 1   | 🐻 oem0.inf      | 4 KB    | Setup Inform |
| 🕀 💼 Program Files 📃                                           |     | 🔊 oem0.PNF      | 10 KB   | Precompiled  |
| 🔞 Recycled                                                    |     | 🐻 oem1.inf      | 5 KB    | Setup Inform |
| 🕀 🧰 temp                                                      |     | 🔊 oem1.PNF      | 11 KB   | Precompiled  |
|                                                               |     | 🐻 oem2.inf      | 5 KB    | Setup Inform |
| - addins                                                      |     | 🔊 oem2.PNF      | 10 KB   | Precompiled  |
| AppPatch                                                      |     | 📓 oem3.inf      | 5 KB    | Setup Inform |
| Contig                                                        | 11  | 🔊 oem3.PNF      | 11 KB   | Precompiled  |
| Connection Wizar                                              | 41  | 🐻 optional.inf  | 7 KB    | Setup Inform |
|                                                               |     | 🔊 optional.PNF  | 20 KB   | Precompiled  |
|                                                               |     | 🐻 pomoia.inf    | 17 KB   | Setup Inform |
| Debug                                                         |     | 🔊 pomoia.PNF    | 39 KB   | Precompiled  |
| E Downloaded Flog                                             |     | 🐻 perm2.inf     | 6 KB    | Setup Inform |
| E Eonts                                                       |     | perm2.PNF       | 12 KB   | Precompiled  |
|                                                               |     | 🐻 phil1 vid.inf | 5 KB    | Setup Inform |
| inf                                                           |     | phil1vid.PNF    | 11 KB   | Precompiled  |
| ⊕ 🛅 Installer                                                 |     | 👼 pinball.inf   | 4 KB    | Setup Inform |
|                                                               | 4   | Sinball PNF     | 12 KR   |              |
| Type: Setup Information Size: 4.45 KB 4.45 KB 📃 My Computer 🏸 |     |                 |         |              |

Finding the OEMx.inf and OEMxPNF files for removal

Showing hidden files, next page.

## **Show Hidden Files and Folders**

| Folder Options                                                                                                    |
|----------------------------------------------------------------------------------------------------|
| General View File Types Offline Files                                                                                      |
| Folder views                                                                                                    |
| You can set all of your folders to the same view.                                                                          |
| Like Current Folder <u>R</u> eset All Folders                                                                              |
| Advanced settings:                                                                                                    |
| <ul> <li>Files and Folders</li> <li>Display compressed files and folders with alternate color</li> </ul>                   |
| <ul> <li>Display the full path in the address bar</li> <li>Display the full path in title bar</li> </ul>                   |
| Hidden files and folders                                                                                                   |
| <ul> <li>Show hidden files and folders</li> </ul>                                                                          |
| <ul> <li>Hide file extensions for known file types</li> <li>Hide protected operating system files (Recommended)</li> </ul> |
| Launch folder windows in a separate process                                                                                |
| Show My Documents on the Desktop                                                                                           |
| Bestore Defaults                                                                                                    |
|                                                                                                    |
| OK Cancel Apply                                                                                                    |

End of Remove section.

## Chapter 4: Setting Driver Options

## **DTR Operation**

| B&B Com | nunicatio | ns Port (COM5) Properties            | ? ×      |
|---------|-----------|--------------------------------------|----------|
| General | Settings  | Data rate   FIFOs   Driver   R       | esources |
| 1       | å         | electronics<br>Manufacturing company |          |
|         | peration- |                                      |          |
| • No    | ormal     | C RS-485 Ma                          | ode      |
|         |           |                                      |          |
| Defaul  | t Communi | cations parameters                   |          |
|         |           | <u>B</u> its per second:             | 9600 💌   |

Example - DTR Operation Screen (Windows 98)

Select Normal for RS-232 operation.

Select **RS-485 Mode** for Automatic RS-485 Driver Control.

Use either setting for RS-422 operation.

## **Advanced - Com Port Renaming**

Select to change port name to another Com number.

From the Device Manager, Select Properties, Settings, Advanced.

| 8&B Communications Po   | rt (COM5) Propert                      | rties ?  |
|-------------------------|----------------------------------------|----------|
| Advanced Settings for ( | COM5                                   | ⊥ ×      |
| COM Port Number:        | COM5                                   | • OK     |
|                         | COM1 (in use)<br>COM2 (in use)<br>COM2 | Cancel   |
|                         | COM3<br>COM4<br>COM5                   |          |
| DTR Operation           | COM6 (in use)<br>COM7                  |          |
| Normal                  | COM8<br>COM9<br>COM10                  | ode<br>• |

Example - Advanced Settings (Windows 98)

Available names for Com numbers are shown. Select a new number from those not "in use". Com numbers from Com1 to Com256 may be available. Com numbers "in use" may be used by motherboard ports, Modems, virtual com ports for network serial server devices or FAX modem. Formerly installed USB to serial adaptors, PCI cards or other hardware may have reserved a com number.

## Data Rate - 1X or 4X Clock Speed

The 3PCIO1 port in the Device Manager has Data Rate, Clock Speed settings for 1X or 4X.

The 4X position provides a compatibility mode for software which requires it. In the 4X position, all standard baud rate settings are multiplied 4 times. For example, if the software sets 57.6K baud, the actual baud rate will be 230.4K baud, 115.2K becomes 460.8K.

| B&B Communication | ons Port (COM5) Properties           | ? ×    |
|-------------------|--------------------------------------|--------|
| General Settings  | Data rate   FIFOs   Driver   Res     | ources |
| B & P             | Electronics<br>Manufacturing Company |        |
| Clock Speed       |                                      |        |
| C 1X              | © <u>4×</u>                          |        |

Example – Data Rate, Clock Speed, 4x (Windows 98)

Refer to Specifications in Chapter 1 for baud rates available.

In many systems, faster baud rates can improve throughput significantly. Actual throughput and faster baud rates are only proportional if the system can keep up with the communications, otherwise increasing the baud rate effectively only increases the idle time between characters.

## **FIFO Settings**

| B&B Communications Port (COM5) Properties         | ? ×          |
|---------------------------------------------------|--------------|
| General Settings Data rate FIFOs Driver Resources | 1            |
|                                                   |              |
| I▼ Use FIFO buffers                               |              |
| FIFO Interrupt Trigger levels                     |              |
| Transmitter:                                      | 4            |
| Receiver:                                         | 64           |
| Receiver FIFO Flow Control Thresholds             |              |
| Flow On:                                          | 64           |
| Flow Off:                                         | 120          |
| <u>R</u> est                                      | ore Defaults |
| OK                                                | Cancel       |

The default FIFO settings should minimize overhead and work well for most users.

The FIFO Interrupt Trigger levels setting determines how often the host processor services the serial port to send or receive data.

The Transmitter Trigger level sets how low the output buffer gets before it triggers a request for more data from program memory.

The Receiver Trigger level sets how much data is in the input buffer before it triggers a request to read the data from the buffer to program memory.

The optimum setting for each depends on the nature of your data, how it fits within the buffer, how fast your computer operates, etc..

Receiver FIFO applies when Handshaking is used for Hardware or Software control.

For Connections, refer to Chapter 5, RS-232 or Chapter 6, RS-422 or RS-485.

40 Chapter 4 Documentation Number 3PCIO1-0903 Manual B&B Electronics Mfg Co – 707 Dayton Rd - PO Box 1040 - Ottawa IL 61350 - Ph 815-433-5100 - Fax 815-433-5104 B&B Electronics Ltd – Westlink Comm. Pk. – Oranmore, Galway, Ireland – Ph +353 91-792444 – Fax +353 91-792445

## Chapter 5: RS-232 Connections/Operation

The DB-9 male connector is configured as a standard RS-232 (DTE) serial port. **Table 3** shows the signal names and pin numbers.

| Name | Description         | Direction | DB9M |
|------|---------------------|-----------|------|
|      |                     | (DTE)     | Pin  |
| DCD  | Data Carrier Detect | Input     | 1    |
| RD   | Receive Data        | Input     | 2    |
| TD   | Transmit Data       | Output    | 3    |
| DTR  | Data Terminal Ready | Output    | 4    |
| GND  | Signal Ground       |           | 5    |
| DSR  | Data Set Ready      | Input     | 6    |
| RTS  | Request to Send     | Output    | 7    |
| CTS  | Clear to Send       | Input     | 8    |
| RI   | Ring Indicator      | Input     | 9    |

Table 3: RS-232 Pinouts

## **RS-232 Operation**

RS-232 signal lines are referenced to Ground, and each signal can alternate above and below ground by the rated voltage (see Specifications for RS-232 Transmitter/Receiver). Typical input voltage levels range from -11 to -3 Volts or +3 to +11 Volts.

The primary RS-232 signals are Transmit (Tx) and Receive (Rx), so together with Ground, they make a "3-wire" interface.

The RTS and CTS signals are Handshaking lines used to indicate to the other device that data can be sent or received. These lines may be enabled or disabled on a byte-by-byte basis and are used to prevent buffer overrun or the loss of data.

Two secondary Handshaking signals are DTR and DSR. They are usually enabled when the device is powered up and the port is open. They may be used for flow control by some devices instead of RTS and CTS.

DCD is used by a modem to indicate Carrier to the computer so data can be sent/received. RI is output by a modem to indicate that the phone or FAX line has a incoming call, so it can be handled.

There are two types of RS-232 ports, DTE (Computer) and DCE (Modem). Connected directly together using a modem cable wired pin to pin, the inputs match the outputs of the other.

When two of the same type (DTE to DTE or DCE to DCE) are interconnected, a crossover (null modem) cable is needed to route the outputs of one to the inputs of the other. This type of cable is needed to interconnect two computers with RS-232.

RS-232 devices which require hardware handshaking require connection of RTS/CTS and/or DTR/DSR lines in order to operate properly.

Programs for RS-232 may chose to use only Receive and Transmit and ignore hardware handshaking (None) inputs, or may require connections to verify that a cable and device is ready for access.

Some devices may use Software Handshaking using Xon/Xoff characters to start and stop the incoming or outgoing data. These unprintable characters have the decimal value (17) and (19), and can often be generated in a terminal program with CTL+Q or CTL+S.

| B&B Communications P  | ort (COM5) Properties             | ? × |
|-----------------------|-----------------------------------|-----|
| General Settings Data | rate   FIFOs   Driver   Resources |     |
|                       | ECTIONICS                         |     |
| DTR Operation         | C RS-485 Mode                     |     |
| Default Communication | is parameters                     |     |
|                       | Dis per second: 9600              | ·   |

## **DTR Operation In RS-232 Mode**

## Example – DTR Operation – Select Normal (Windows 98)

In RS-232 mode, the card supports software and hardware handshaking. Set the DTR Operation driver Setting to Normal.

<sup>42</sup> Chapter 5 Documentation Number 3PCIO1-0903 Manual B&B Electronics Mfg Co – 707 Dayton Rd - PO Box 1040 - Ottawa IL 61350 - Ph 815-433-5100 - Fax 815-433-5104 B&B Electronics Ltd – Westlink Comm. Pk. – Oranmore, Galway, Ireland – Ph +353 91-792444 – Fax +353 91-792445

## Chapter 6: RS-422/RS-485 Connections/Operation

These modes support 2 channels (transmit and receive). The pinouts of the DB-9 male connector are given in **Table 4**.

| Name    | Description     | Direction | DB9M |
|---------|-----------------|-----------|------|
|         |                 |           | Pin  |
| RD(A) – | Receive Data A  | Input     | 1    |
| TD(B) + | Transmit Data B | Output    | 2    |
| TD(A) - | Transmit Data A | Output    | 3    |
| GND     | Signal Ground   |           | 5    |
| RD(B) + | Receive Data B  | Input     | 9    |

Table 4: RS-422/485 Pinouts

Connect only to specified pins for proper operation.

#### 2-Wire RS-485 Connections

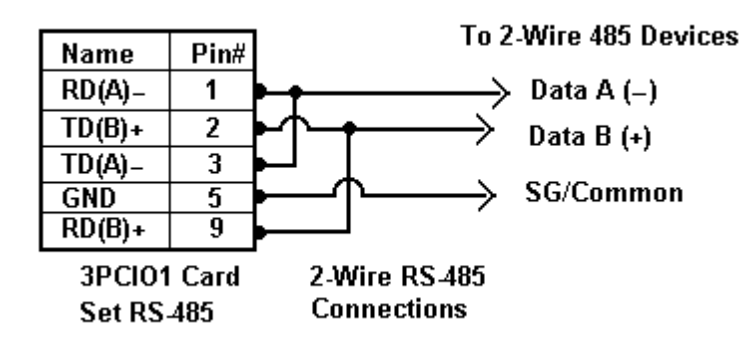

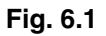

**2-Wire RS-485 Mode:** Your cables must bridge pins #1 & #3 and pins #2 & #9 in order to receive and transmit. Connect from Pin #2 to Data B(+) of your devices and from pin #3 to Data A(-) of your devices. Make sure your Mode/Jumpers are set, and that the driver Setting for DTR Operation is **RS-485 Mode** in the Device Manager.

Note that the EIA RS-422 Specification labels data lines with an "A" and "B" designator. Some RS-422 or RS-485 equipment uses a "-" and "+" designator. In most cases, the "A" line is the equivalent of the "-" line and the "B" line is the equivalent of the "+" line. Some device manufacturers may not follow the standard designation for RS-422 or RS-485, using the A connection for "+" and the B for "-". In such cases, reversing the line pair permits operation.

#### 4-Wire RS-422 or RS-485 Connections

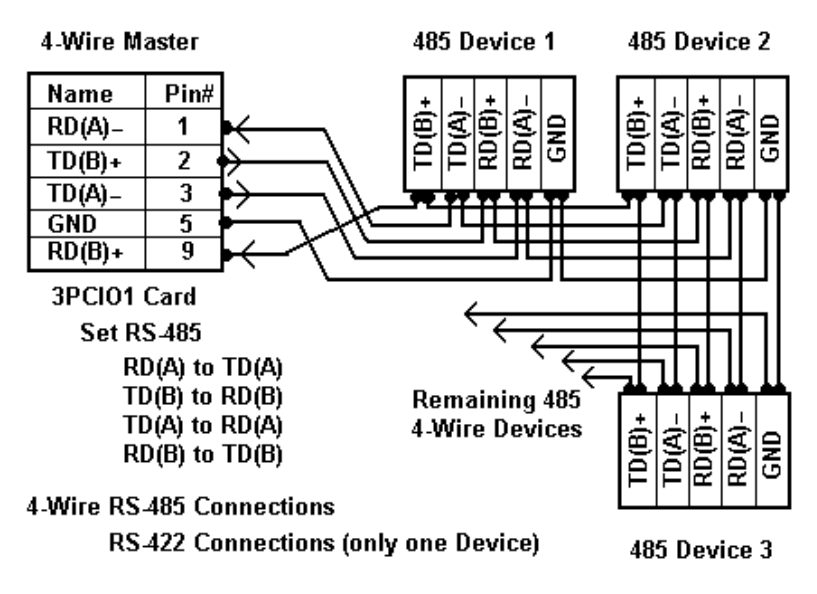

Figure 6.2

Note: With RS-422 Devices, connect only one device to computer..

Connect the TD(B) pin #2 on the computer to RD(B) on the device.

Connect the TD(A) pin #3 on the computer to RD(A) on the device.

Connect the RD(B) pin #9 on the computer to TD(B) on the device.

Connect the RD(A) pin #1 on the computer to TD(A) on the device.

Connect the Signal Ground pin #5 to Signal Ground on the device.

In a 4-wire RS-485 system, each receive line connects to the same receive terminal on all slaves, and each transmit line connects to the same transmit terminal on all slaves. The master to the first slave is connected as above.

In a multi-slave RS-422 connection, TD(B) and TD(A) connect to RD(B) and RD(A) on all the slaves. If the slaves have Transmit connections, only one device can be connected back to the master. *See Fig. 6.3 on next page*.

44 Chapter 6 Documentation Number 3PCIO1-0903 Manual B&B Electronics Mfg Co – 707 Dayton Rd - PO Box 1040 - Ottawa IL 61350 - Ph 815-433-5100 - Fax 815-433-5104 B&B Electronics Ltd – Westlink Comm. Pk. – Oranmore, Galway, Ireland – Ph +353 91-792444 – Fax +353 91-792445

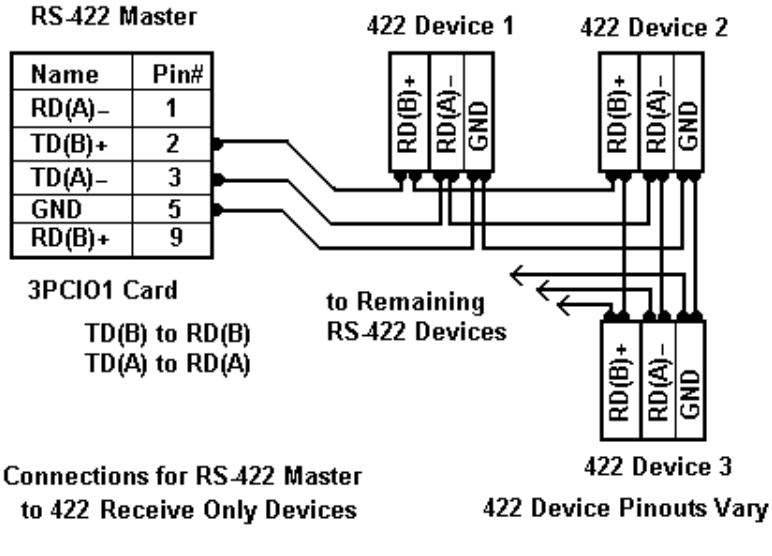

Figure 6.3

#### RS-422 & RS-485 Differential Signals

In RS-422 and RS-485 modes, each signal is differential, when one line is high (4.4V), the other is low (0V), they alternate voltage with data. The receiver is differential so that common mode noise picked up on the twisted pair of wires is cancelled. Receiver sensitivity is rated at 200mV. A separate signal ground/common connection provides a common mode reference for the transmitter and receiver. These factors provide reliable communications at much greater distances than RS-232.

#### **RS-422 Operation**

In RS-422 mode, the transmitter is enabled (TX ENABLE) all the time, and the receiver is enabled (RX ENABLE) all the time. Typical connections are for two devices, one device at each end. The transmit lines of one device are connected to the matching receive lines of another. The second device transmit lines are connected to the receive lines of the first.

In another common mode of connection, the transmit lines of the master device are connected to the receive lines of many listening slave devices. None of the listening devices reply to the master.

This limitation is due to the fact that the transmitter is active all the time, and the line pair is set so the TD(B) line is high during Mark state, and the TD(A) line is set low. If another transmitter output is connected to the same wire pair, and attempts to send data by setting the line pair to Space state, the first transmitter is still trying to hold the opposite state and neither can communicate. To overcome this limitation, the RS-485 mode was established, where each transmitter tri-states to a high impedance when not transmitting. See following section on RS-485.

#### **RS-485 Operation**

In RS-485 mode the transmit driver must be enabled during transmit (TX SD) and tri-stated to a high impedance when the data has been sent. In the 2-wire (half duplex) mode, the receiver is enabled when not transmitting, and disabled (RX SD) during transmit (echo off).

The 3PCIO1 provides Send Data (SD) Control for the RS-485 Driver and Receiver. This is hardware controlled based on the contents of the UART output buffer. When data is present, the driver is enabled, when the output buffer becomes empty, it is disabled. This automatically handles whatever baud rate is used.

The RS-485 transmitter and receiver have separate settings for 2wire modes (TX SD, RX SD) or 4-wire (TX SD, RX ENABLE).

| B&B Communications Port (COM5) Properties |            |                                        |   |  |  |
|-------------------------------------------|------------|----------------------------------------|---|--|--|
| General                                   | Settings   | Data rate   FIFOs   Driver   Resources |   |  |  |
| 1                                         | &          | electronics<br>Manufacturing Company   |   |  |  |
|                                           | )peration- |                                        |   |  |  |
| ON                                        | ormal      | RS-485 Mode                            |   |  |  |
|                                           |            |                                        |   |  |  |
| Default Communications parameters         |            |                                        |   |  |  |
|                                           |            | Bits per second: 115200                | - |  |  |

Example - Settings, DTR Operation, RS-485 Mode selected. (Windows 98 shown)

 <sup>46</sup> Chapter 6
 Documentation Number 3PCIO1-0903 Manual

 B&B Electronics Mfg Co - 707 Dayton Rd - PO Box 1040 - Ottawa IL 61350 - Ph 815-433-5100 - Fax 815-433-5104
 B&B Electronics Ltd - Westlink Comm. Pk. - Oranmore, Galway, Ireland - Ph +353 91-792444 - Fax +353 91-792445

The RS-485 mode is set using 3 jumpers, and by selecting the **RS-485 Mode** for **DTR Operation** on the com Port.

#### **RS-485 Network Biasing**

In a RS-485 network, the transmitter tri-states to a high impedance state. Unlike RS-422 where the transmitter holds the TD(B) line high and the TD(A) line low (Mark state) when not transmitting data.

To establish and maintain the Mark state for all RS-485 receivers, Biasing is required. Biasing maintains a positive voltage difference from RD(B) relative to RD(A) above the receiver threshold of 200mV for all devices on that section of the network. If the biasing is not maintained, the first data bit of a signal may not be detected, and one or more devices may not respond to commands, or may operate intermittently.

The RS-485 receiver on the 3PCIO1 is biased with a 4.7 K $\Omega$  pull-up resistor on the Receive Data B line and a 4.7 K $\Omega$  pull-down resistor on the Receive Data A line. These values are usually adequate for networks without termination and 31 or fewer nodes. When termination is used, biasing must be increased, calculated according to the termination value and number of nodes. Through hole pads are provided for adding smaller value pull-up and pull-down resistors.

Port Bias: (Low: R2/14, Hi: R3/13) R2 = R3 = 4.7K

Combination of termination and bias must not fall below 54 ohms.

Termination: Not installed. Not required for baud rates 19.2K or less.

Termination Resistor Location: R15 (R15 ≥ 120 ohms)

## Chapter 7: Troubleshooting

If you have any trouble starting your system after installing the card, the card may not be properly seated in the slot. Remove and reinsert it or try a different slot. Check BIOS is set for PnP OS.

If you are unable to communicate with the card using your software and hardware devices:

- 1. Check your pinouts. In RS-422 or RS-485 mode the "A" lines should match your "A" or "–" lines. "B" lines should match your "B" or "+" lines. *Note: RS-422/485 pinouts are non-standard.*
- Use the ComTest program provided on the Disc with a loopback to check the card. Double-click on the ComTest folder to open it.

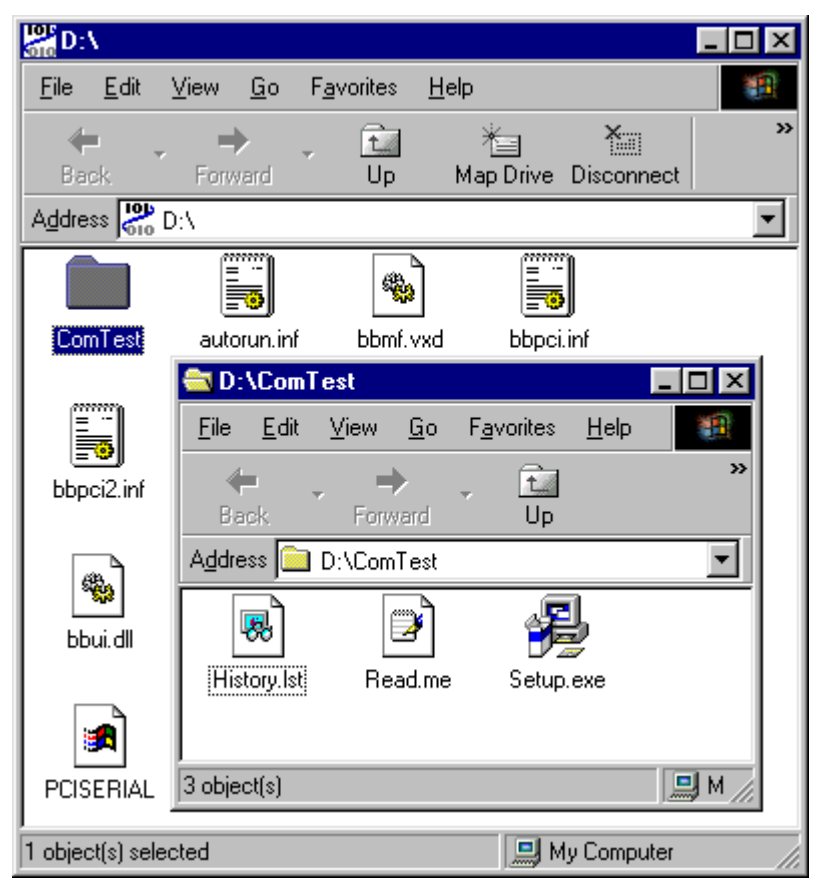

3. Run Setup.exe to install COMTest on your program menu under B&B Electronics.

- 4. Check your Card Jumpers, and Driver Settings. See Chapter 2.
- 5. Make sure you have DTR Operation set to the correct mode. Normal for RS-232, RS-485 Mode for RS-485, RS-422 mode works in either setting provided that the mode jumpers are set correctly.
- A loopback connection for RS-232 connects the Transmit 6. output to the Receive input (pins #2 & #3 on the DB9 connector). Use connections below to check all.

| DTE (Computer) Loopback DB9            | Connections      |
|----------------------------------------|------------------|
| Pin# DB9 RS-232 Signal Names           | Signal Direction |
| #1 Carrier Detector (DCE)              | Į                |
| #2 Receive Data (Rx)                   |                  |
| #3 Transmit Data (Tx)                  |                  |
| #4 DTE Ready/Data Terminal Ready (DTR) |                  |
| #5 Signal Ground/Common (SG)           | CD Option        |
| #6 DCE Ready/Data Set Ready (DSR)      | <b>↩</b>         |
| #7 Request to Send (RTS)               |                  |
| #8 Clear to Send (CTS)                 |                  |
| #9 Ring Indicator (RI)                 | <u> </u>         |
| Soldered to DB9 Metal - Shield         | RI Option        |

## RS-232 Loopback Connections

Note: CD & RI are inputs from Modern device - use DTR Connection

#### Fig. 7.1 RS-232 Loopback w/Handshaking Connections

7. For RS-422 or 4-wire RS-485, connect the TD(A) to RD(A) and the TD(B) to RD(B). Then use the COMTest program to send characters, and observe the characters being received.

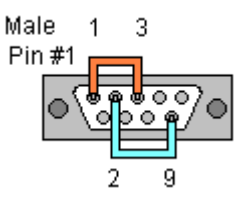

#### Fig. 7.2 RS-422 or 4-wire RS485 Loopback Connections

8. To check 2-wire RS-485, you must either enable the receiver by moving the receive jumper to RX ENABLE mode (Table 1), or use one Port to transmit to another 2-wire RS-485 port or converter by cross connecting and loading COMTest twice, one copy for each port.

Characters typed in one copy of COMTest will appear in the receive window of the other. Note that software must ignore the RS-232 handshaking lines in RS-422/RS485 mode, the input lines (CTS, DSR, DCD, RI) are not pulled high.

- 9. Some manufacturers label their data connections for A and B reverse of the standard for RS-422 or RS-485, so that the A line is (+) and B line is inverted (-) following the IC standard. In such a case, just swap the wires and try it. No damage occurs in the RS-485 mode, just no devices will respond. The EIA standard for signal labels defines the B line as positive relative to A during the "MARK" state.
- 10. Try another software package for troubleshooting. Some applications try to bypass the Windows drivers and access the hardware directly.
- 11. Check our website for available FAQ's or troubleshooting hints.
- 12. Contact B&B Electronics Technical Support for troubleshooting assistance.

#### **USA Office**

Technicians are available at (815) 433-5100 to answer your questions from 8 AM - 5 PM weekdays (Central Time). **Email:** <support@bb-elec.com>

#### **European Office**

Technicians are available at +353 91 792444 to answer your questions from 8:30 AM – 5 PM weekdays (GMT Time).

Email: <u>support@bb-europe.com</u>

## Appendix A – Jumper/Mode Settings

Set the 3 JP1 Jumpers to match your Operating Mode.

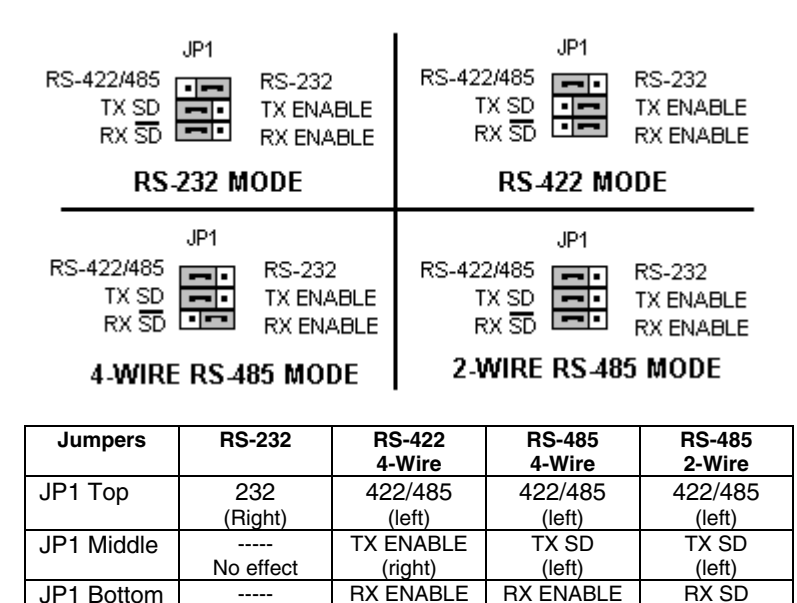

Table A – Jumper/Mode

(right)

(right)

(left)

The top jumper sets either RS-232 or RS422/485 DB9 connections.

Only the Top Jumper position affects RS-232 mode.

No effect

The middle jumper sets either RS-485 or RS-422 transmit enable.

The bottom jumper sets either RS-485 (half-duplex) or receive enable.

Full-duplex 4-wire modes must select RX ENABLE.

## Appendix B: CONNECTOR PINOUTS

| Name | Description         | Direction<br>(DTE) | DB9M<br>Pin |
|------|---------------------|--------------------|-------------|
| DCD  | Data Carrier Detect | Input              | 1           |
| RD   | Receive Data        | Input              | 2           |
| TD   | Transmit Data       | Output             | 3           |
| DTR  | Data Terminal Ready | Output             | 4           |
| GND  | Signal Ground       |                    | 5           |
| DSR  | Data Set Ready      | Input              | 6           |
| RTS  | Request to Send     | Output             | 7           |
| CTS  | Clear to Send       | Input              | 8           |
| RI   | Ring Indicator      | Input              | 9           |

#### Table B.1: RS-232 Pinouts

Table B.2: RS-232 DB9 to DB25 Conversion Cable

| Name           | DB9 Pin                  | DB25 Pin |
|----------------|--------------------------|----------|
|                | (DTE)                    | (DTE)    |
| DCD            | 1                        | 8        |
| RD             | 2                        | 3        |
| TD             | 3                        | 2        |
| DTR            | 4                        | 20       |
| GND            | 5                        | 7        |
| DSR            | 6                        | 6        |
| RTS            | 7                        | 4        |
| CTS            | 8                        | 5        |
| RI             | 9                        | 22       |
| Chassis<br>GND | Shield<br>(DB9<br>Shell) | 1        |

| Name    | Description     | Direction | DB9M |
|---------|-----------------|-----------|------|
|         |                 |           | Pin  |
| RD(A) – | Receive Data A  | Input     | 1    |
| TD(B) + | Transmit Data B | Output    | 2    |
| TD(A) – | Transmit Data A | Output    | 3    |
| GND     | Signal Ground   |           | 5    |
| RD(B) + | Receive Data B  | Input     | 9    |

Table B.3: RS-422/485 Pinouts

With 2-wire RS-485 mode operation, your connection cable must jumper TD(A) to RD(A) and TD(B) to RD(B). Connect from TD(A) and TD(B) to the Data A(–) and Data B(+) wires of your RS-485 network.

See Chapter 2 for example connections.

Note that the EIA RS-422 Specification labels data lines with an "A" and "B" designator. Some RS-422 equipment uses a "-" and "+" designator. In almost all cases, the "A" line is the equivalent of the "-" line and the "B" line is the equivalent of the "+" line. *More information on RS-422 communications can be found in the B&B Electronics* **RS-422/485 Application Note** (available on our website).

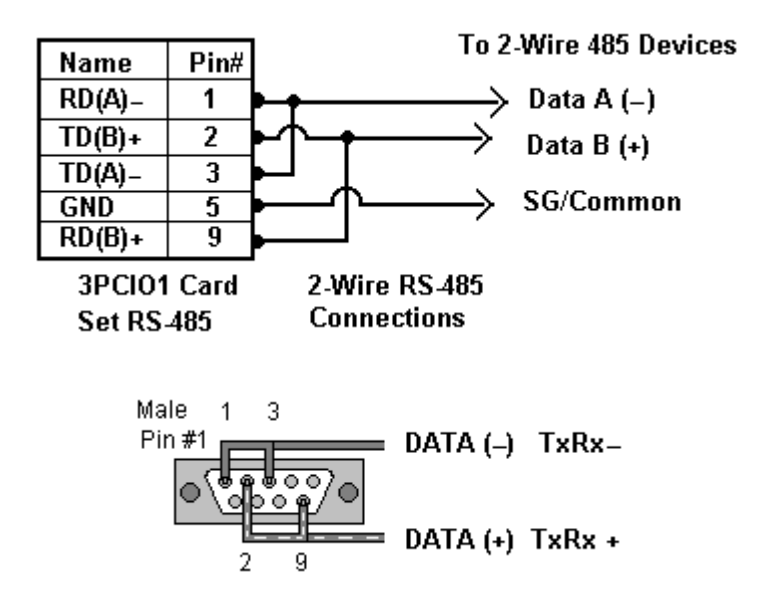

## Appendix C: Troubleshooting With ComTest

Included on the CD-ROM disc is a test program called ComTest. See Chapter 7.

ComTest is a simple 32-bit Windows (Windows 95, 98, 2000, XP or NT 4.0) COM port test program. It allows multiple ports at any address and IRQ, to be opened at any given time.

ComTest can also be found on our Support webpage at: <u>www.bb-elec.com</u>.

#### B&B Com Test

- A Windows Terminal Program for Simple Checks of Serial Ports. Works with USB Serial Converters & ISA or PCI Serial Cards
- Serial Port Access under Windows 95/98/2000/XP Com1-Com8 or above.
- Dual Windows show typed transmit characters in separate window from received characters.
- Transmit & Receive Activity Indicators
- Unprintable Characters Shown in Hex 2 Digits Within Left & Right Angle Brackets.
- Visual Indication of Handshaking Lines DTR DSR DCD and RTS CTS. (Red = Hi)
- Option for Setting DTR or RTS lines high or low.
- Option for Repeat Mode last character or Function Character Sequence is repeated until set off.
- Configuration Settings:
- Baud Rates 150, 300, 600, 1200, 2400, 9600, 19.2, 28.4, 57.6, 115.2K (9600 default and recommended)
- Parity: None, Odd, Even, Mark, Space (None default)
- Data Bits: 5, 6, 7, 8 (8 default)
- Stop Bits: 1, 1.5, 2 (1 default)

#### Start ComTest

- 1. Make loopback connections.
- 2. Select Start, Programs, B&B Electronics, ComTest, ComTest.
- 3. ComTest Starts with a Select Port Window.
- 4. Select the Com port to access or test. (The drop down box shows available ports not in use).
- 5. Click OK. Configure Port is shown.
- 6. Select the needed baud rate, parity, data bits, stop bits. (Defaults are common settings).
- 7. Type characters they will appear in the upper window.
- 8. If performing a loopback test, observe the received characters in the lower window.
- 9. Use the Option to set DTR high or low, observe the DSR line and if connected the DCD line follow.
- 10. Use the Option to set the RTS line high or low, observe the CTS input line follow.

#### Exit

When testing is completed, close the program.

## Appendix D: Declaration of Conformity Statement

# DECLARATION OF CONFORMITY Manufacturer's Name: Manufacturer's Address: P.O. Box 1040 707 Dayton Road Ottawa, IL 61350 USA Model Numbers: 3PCIO1

Description: 1-port RS23: Type: Light industri Application of Council Directive: 89/336/EEC Standards: EN 55022

Ottawa, IL 61350 USA 3PCIO1 1-port RS232/422/485 PCI Serial Card Light industrial ITE equipment 89/336/EEC EN 55022 EN 55082-1 EN 61000 (-4-2, -4-3, -4-4, -4-6)

CE

1/1

William H. Franklin III, Director of Engineering